| <設定方法簡易版>                                                                                                    | オムロン健康保険組合<br>健康ポイント ロッページ 28月入力 ミースアル                                                                                                    |
|----------------------------------------------------------------------------------------------------|----------------------------------------------------------------------------------------------------|
| <u>■パソコン</u> https://happylth.com/                                                                                                    |                                                                                                    |
|                                                                                                    | マイページトップ プロフィール編集 目標設定 生活習慣チャレンジ設定 利用者設定                                                                                                    |
| COLUMN COLUMN                                                                                                    | ページ最下部にスクロールして「健保版おうちチャレンジ」で<br>指定チャレンジ目標4つと任意選択4つを選択                                                                                                    |
| NUCLAY     NUCLAY     NUCLAY <th><ul> <li>(必須)★指定チャレンジ目標★</li> <li>【②運動】ラジオ体操をする</li> <li>【②運動】ウォーキングまたは散歩(速歩)を30分以上する</li> <li>【④メンタル】気分転換に楽しくリラックスできることをする</li> <li>【④メンタル】就寝前1時間はブルーライト(スマホ、PCなど)を見ない</li> </ul></th> | <ul> <li>(必須)★指定チャレンジ目標★</li> <li>【②運動】ラジオ体操をする</li> <li>【②運動】ウォーキングまたは散歩(速歩)を30分以上する</li> <li>【④メンタル】気分転換に楽しくリラックスできることをする</li> <li>【④メンタル】就寝前1時間はブルーライト(スマホ、PCなど)を見ない</li> </ul> |
|                                                                                                    | □ 【①生活リズム】1日1回は外の空気を吸う(ペランダ、窓辺での日光浴) 2p/日                                                                                                    |
| ユーザーIDとパス                                                                                                    | 〔② [2) 運動] ラジオ体操をする 2p/日                                                                                                    |
| ワードを入力し、<br>ロ <mark>ヴイン</mark> を                                                                                                    | 【②運動】1日1回以上、体操動画や運動ゲームなどを見て軽く運動する     2p/日                                                                                                    |
|                                                                                                    | □ 【②運動】1時間に1回は席をたって、ストレッチする 2p/日                                                                                                    |
|                                                                                                    |                                                                                                    |
|                                                                                                    | □ 【③食事】1日3食、バランスのよい食事をする 2p/日                                                                                                    |
|                                                                                                    | □ 【③食事】1日あたりのアルコール摂取量を控える 2p/日 2p/日                                                                                                    |
|                                                                                                    | ☑ 【③食事】お菓子(甘いもの、せんべい、スナック菓子)の過剰摂取に気を付ける 2p/日                                                                                                    |
| ユーザーID<br>パスフード マイログ 健参予約 特定保健指導                                                                                                    | 【・③メンタル】オフの時は、パソコンやメールを見ない(オンオフの切り替え)         2p/日                                                                                                    |
|                                                                                                    | (図) 【図メンタル】気分転換に楽しくリラックスできることをする例)アロマをたく、ゆっく 2p/日 りお風呂につかる、読書 など                                                                                                    |
|                                                                                                    | □ 【④メンタル】1日1回はリアルタイムに誰かと繋がりを持つ(チャットなど) 2p/日                                                                                                    |
| こちら<br>COLUMN 健康コラム<br>あらしたサポートでありのなな問題をお思いします。                                                                                                    | □ 【③メンタル】仕事中は、意識的にメンバーとコミュニケーションをとる 2p/日                                                                                                    |
| ·····································                                                                                                    | 「須→ 図 [③メンタル] 就環前1時間はブルーライト (スマホ、PCなど)を見ない 2p/日                                                                                                    |
|                                                                                                    | ☑ 【⑤予防】うがい、手洗いをごまめにする 2p/日                                                                                                    |
|                                                                                                    | ☑ 【⑤予防】三密(密集・密接・密閉)をさける 2p/日                                                                                                    |
|                                                                                                    | □ 【③予防】定期的な換気をする 2p/日                                                                                                    |
|                                                                                                    |                                                                                                    |
| ā                                                                                                    | <b>あとは毎日の「できた」「できない」登録のみ。</b>                                                                                                    |